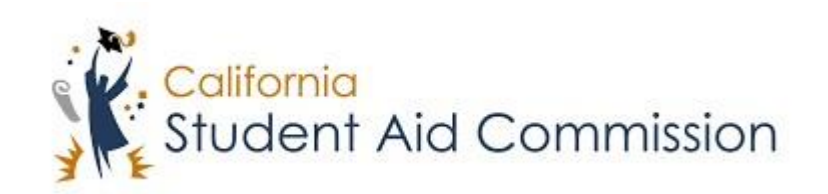

# User Reference Guide

# FSA ID

# Retrieving Username and Password Reset

# **Table of Contents**

| COURS                                  | SE OVERVIEW                                   |   |
|----------------------------------------|-----------------------------------------------|---|
| 1                                      | I FORGOT USERNAME AND NEED TO ACCESS IT       | 3 |
| 11                                     | WHERE TO START                                | 3 |
| 1.2                                    | SELECT RETRIEVAL METHOD                       |   |
| 1.3                                    | Sending the Code or Accessing the Questions   | 5 |
| 1.4                                    | SUBMITING THE CODE OR ANSWERING THE QUESTIONS | 6 |
| 1.5                                    | SAVING THE USERNAME                           | 7 |
|                                        |                                               |   |
| 2                                      | I FORGOT MY PASSWORD AND NEED TO RESET IT     | 8 |
| <b>2</b> 1<br>2.1                      | I FORGOT MY PASSWORD AND NEED TO RESET IT     | 8 |
| 2  <br>2.1<br>2.2                      | I FORGOT MY PASSWORD AND NEED TO RESET IT     |   |
| 2  <br>2.1<br>2.2<br>2.3               | I FORGOT MY PASSWORD AND NEED TO RESET IT     |   |
| 2 1<br>2.1<br>2.2<br>2.3<br>2.4        | I FORGOT MY PASSWORD AND NEED TO RESET IT     |   |
| 2 1<br>2.1<br>2.2<br>2.3<br>2.4<br>2.5 | I FORGOT MY PASSWORD AND NEED TO RESET IT     |   |

# **COURSE OVERVIEW**

The Federal Student Aid Identification (FSA ID) serves as an electronic username and password that gives users access to FSA online systems and can serve as the user's legal signature. In this course a user will learn how to access their username, or reset their password.

# 1 I FORGOT USERNAME AND NEED TO ACCESS IT

Lesson Objectives:

• In this lesson a user will learn how to retrieve their FSA ID username.

### 1.1 Where to Start

| Create an FSA ID Man      | age My FSA | A ID |                     |
|---------------------------|------------|------|---------------------|
| Please enter your:        |            |      |                     |
| Username, Email, or Phone |            |      |                     |
|                           |            |      |                     |
|                           |            |      | <u>Forgot My Us</u> |
| Password                  |            |      |                     |
|                           |            |      | <br>E               |
|                           |            |      | <u>Forgot My Pa</u> |

| Step | Description                                                        | Action           |
|------|--------------------------------------------------------------------|------------------|
| 1.   | This is the Federal Student Aid Identification website where users | Go to            |
|      | can manage their account information. This website can be          | FSAID.ED.GOV     |
|      | accessed by directly searching the URL to the right or through the |                  |
|      | FAFSA by clicking forgot username or password.                     |                  |
| 2.   | Once on the website the user must scroll down to the box with two  | Click on         |
|      | tabs "Create and FSA ID" and "Manage My FSA ID". In this lesson    | "Manage My       |
|      | we are assuming the user already has an account but forgot their   | FSA ID"          |
|      | username, so the user should click the "Manage My FSA ID" tab.     |                  |
| 3.   | The user will then be able to select the "Forgot My Username"      | Click on "Forgot |
|      | option to start the username retrieval process.                    | My Username"     |

## **1.2** Select Retrieval Method

# Retrieve Your Username

Select one of the following options to retrieve your username:

Email a secure code

• Text a secure code to my mobile phone

• Answer my challenge questions

### <u>Cancel</u>

CONTINUE

| Step | Description                                                                                                    | Action                                                     |
|------|----------------------------------------------------------------------------------------------------|------------------------------------------------------------|
| 1.   | The user will then have to choose their method of retrieving their                                                                                                    | Select "Email a                                            |
|      | username. The first option is "Email a secure code". A user must<br>enter the exact email that was used to create the FSA ID.                                                                                                    | secure code" or                                            |
| 2.   | The second option is "Text a secure code to my mobile phone". In<br>order for a user to use this option, they must have given FSA<br>permission to use it, otherwise it will not be a retrieval option.                                                                                                    | Select "Text a<br>secure code to<br>my mobile<br>phone" or |
| 3.   | The third option is to "Answer my challenge questions". In order to<br>use this option a user must enter the answers to the security<br>question exactly the same as to how they made them when<br>creating the account.                                                                                                    | Select "Answer<br>my challenge<br>questions"               |
|      | Please note: When a user sets-up their account for the first time,<br>or they access it for a second time, they should take a few minutes<br>to verify that their email address is correct, grant permission to<br>use the mobile phone as a retrieval device and answer the<br>security questions meaningfully to avoid issues with logging back<br>in, should they need to do so. | 'NA'                                                       |

### **1.3** Sending the Code or Accessing the Questions

#### Email a secure code ۲

You can use your verified email address as your username to log in. Enter your email address and the month and day of your birth.

#### • Text a secure code to my mobile phone

Enter your mobile phone number and the month and day of your birth.

| Verified | Mobile | Phone |
|----------|--------|-------|
|          |        |       |

| Verified Email Address |                |   | Verified Mobile Phone |               |                  | _ |   |
|------------------------|----------------|---|-----------------------|---------------|------------------|---|---|
|                        |                |   | 0                     |               |                  |   | 0 |
| Date of Birth          | Select Month 👻 | 0 |                       | Date of Birth | Select Month 🛛 👻 | 0 |   |
|                        | Select Day 👻   |   |                       |               | Select Day 🔹     |   |   |

#### Answer my challenge questions ۲

Enter your Social Security number, last name, and date of birth below and then select CONTINUE. On the next page, you will be prompted to answer two of your challenge questions.

| Social Security Number | 0 |
|------------------------|---|
| Last Name              |   |
|                        | 0 |
| Date of Birth          |   |
| MM/DD/YYYY             | 0 |

| Step | Description                                                   | Action                   |
|------|---------------------------------------------------------------|--------------------------|
| 1.   | If the user selected the option to email a secure code they   | Enter the verified email |
|      | must enter their verified email address and date of birth and | address and Date of      |
|      | submit.                                                       | Birth and submit or      |
| 2.   | If the user selected the option to text a secure code they    | Enter the verified       |
|      | must enter their verified phone number and date of birth      | mobile phone number      |
|      | and submit.                                                   | and Date of Birth and    |
|      |                                                               | submit or                |
| 3.   | If the user selected to answer challenge questions they must  | Enter SSN, Last Name,    |
|      | enter their SSN, last name and date of birth.                 | and Date of Birth and    |
|      |                                                               | submit                   |

# **1.4** Submiting the Code or Answering the Questions

#### Enter the Secure Code

Cancel

| A six-digit secure code has been sent from FSA-ID@ed.gov to the email addre | 55 |
|-----------------------------------------------------------------------------|----|
| below.                                                                      |    |

| below.                                                                                                    | What was  | ; your favorite cartoon character? |
|----------------------------------------------------------------------------------------------------|-----------|------------------------------------|
| - Testemail@testemail.com                                                                                                    | Answer 1  |                                    |
|                                                                                                    |           |                                    |
| Using a separate browser tab or window, retrieve the secure code from your inbox and enter it on this page.                                                                             | Show Tex  | tt                                 |
| If it has been more than a fear minuter and the email has not not arrived check you                                                                                                    | Challenge | Question 2:                        |
| In it has been more dual a rew numbers and use ensuines not yet arrived, check you<br>junk folder. You also can request a new secure code using the "Resend Secure Code"<br>link below. | What was  | ; your fastest three mile run?     |
|                                                                                                    | Answer 2  |                                    |
| Secure Code                                                                                                    |           |                                    |
| 1                                                                                                    | Show Tex  | d                                  |
| Resend Secure Code                                                                                                    |           | 14                                 |
| AND DESCRIPTION OF THE OWNER.                                                                                                    | Ca        | ncel                               |

SUBMITE

Challenge Question 1:

0

8

SUBMIT >

| Step | Description                                                                                                    | Action                                                                       |
|------|----------------------------------------------------------------------------------------------------|------------------------------------------------------------------------------|
| 4.   | If the user selected the email or text option they must access<br>the message sent to them, enter the code in the message<br>into the "Secure Code" space provided and click submit.                                                                                                 | Open email/text<br>message and enter<br>secure code and click<br>"submit" or |
|      | Please Note: If the user is accessing their email on the same<br>device that they are retrieving their username with, they<br>must open another browser to do so. It is very important to<br>not close or navigate away from the FSA ID page or the user<br>will have to start over. |                                                                              |
| 5.   | If the user selected the challenge questions option they must<br>answer two challenge questions exactly and then click<br>submit.                                                                                                    | Answer challenge<br>questions and click<br>"submit"                          |

# 1.5 Saving the Username

# • Your FSA ID username is: Testuser8890

| Step | Description                                                    | Action                   |
|------|----------------------------------------------------------------|--------------------------|
| 6.   | The user will then be displayed their FSA ID username. We      | Save FSA ID username     |
|      | recommend that all users save the username in a secure         | in a secure device or    |
|      | device or write it down and save it in a secure location to    | write it down and save   |
|      | avoid going through this process again.                        | it in a secure location. |
|      | Please Note: The FSA ID username is half of an FSA ID, which   | 'NA'                     |
|      | is used to access highly confidential information, and will be |                          |
|      | used as an electronic and binding signature. The user should   |                          |
|      | not share this username with anyone.                           |                          |

# 2 I FORGOT MY PASSWORD AND NEED TO RESET IT

Lesson Objectives:

• In this lesson a user will learn how to reset their FSA ID password.

### 2.1 Where to Start

| Create an ESA ID Manage My | ESA ID                |
|----------------------------|-----------------------|
| indiago ing                |                       |
| Please enter your:         |                       |
| Username, Email, or Phone  |                       |
|                            |                       |
|                            | <u>Forgot My User</u> |
| Password                   |                       |
|                            |                       |
|                            | <u>Forgot My Pass</u> |
|                            | CONTINU               |

| Step | Description                                                        | Action           |
|------|--------------------------------------------------------------------|------------------|
| 1.   | This is the Federal Student Aid Identification website where users | Go to            |
|      | can manage their account information. This website can be          | FSAID.ED.GOV     |
|      | accessed by directly searching the URL to the right or through the |                  |
|      | FAFSA by clicking forgot username or password.                     |                  |
| 2.   | Once on the website the user must scroll down to the box with      | Click on         |
|      | two tabs "Create an FSA ID" and "Manage My FSA ID". In this        | "Manage My       |
|      | lesson we are assuming the user already has an account but forgot  | FSA ID"          |
|      | their password, so the user should click the "Manage My FSA ID"    |                  |
|      | tab.                                                               |                  |
| 3.   | The user will then be able to select the "Forgot My Password"      | Click on "Forgot |
|      | option to start the password reset process.                        | My Password"     |

# 2.2 Confirming Identity

| Reset Your Password<br>Enter the following inform | ation and then select CONTINUE.  |                           |
|---------------------------------------------------|----------------------------------|---------------------------|
| Username, Email, or Pl                            | none                             | 3                         |
| Date of Birth                                     | Select Month - 3<br>Select Day - | <u>Forgot My Username</u> |
| <u>Cancel</u>                                     |                                  | CONTINUE                  |

| Step | Description                                                          | Action          |
|------|----------------------------------------------------------------------|-----------------|
| 4.   | The user will then have the option to enter their username, email or | Enter           |
|      | phone number as the first point of verification. The email and       | username,       |
|      | mobile phone number must match what was used to create the           | email address,  |
|      | account.                                                             | or phone        |
|      |                                                                      | number          |
| 5.   | The user will then select their birthday month and day and click     | Select birthday |
|      | continue.                                                            | month and day   |
|      |                                                                      | and click       |
|      |                                                                      | "Continue"      |

# 2.3 Selecting Reset Method

- Email a secure code to **tes\*\*\*\*\*@testemail.com**
- Text a secure code to my mobile phone ending in 0000
- Answer my challenge questions

### <u>Cancel</u>

CONTINUE >

| Step | Description                                                   | Action               |
|------|---------------------------------------------------------------|----------------------|
| 6.   | Preferred: The user will then have two option to send a       | Select "Email/Text a |
|      | secure code. The user may send the secure code to their       | secure code to" and  |
|      | email address, or mobile phone if they granted permission     | click continue       |
|      | for FSA ID to do so. After selecting an option the user must  |                      |
|      | then click continue.                                          |                      |
| 7.   | Not-preferred: The user will also have a third option to      | Select "Answer my    |
|      | answer security questions, and may select this option and     | Challenge Questions" |
|      | click continue. However, if a user resets their password with |                      |
|      | challenge questions their account will be locked for 30       |                      |
|      | minutes. If the user is at a Cash for College workshop, this  |                      |
|      | will make the process much longer for them.                   |                      |

# 2.4 Submiting the Code or Answering the Questions

#### Enter the Secure Code

| A six-digit secure code has been sent from FSA-ID@ed.gov to the ema | al address |
|---------------------------------------------------------------------|------------|
| below.                                                              |            |

| Testemail@testemail.co | m |
|------------------------|---|
|------------------------|---|

Using a separate browser tab or window, retrieve the secure code from your inbox and enter it on this page.

If it has been more than a few minutes and the email has not yet arrived, check your junk folder. You also can request a new secure code using the "Resend Secure Code" link below.

| link below.        |        | Answer 2  |         |
|--------------------|--------|-----------|---------|
| Secure Code        |        |           |         |
| 1                  | 0      | Show Text |         |
| Resend Secure Code |        | Cancel    | CUDART  |
| Cancel             | SUBMIT |           | SUBMIT> |

Challenge Question 1:

Answer 1

Show Text
Challenge Question 2:

What was your favorite cartoon character?

What was your fastest three mile run?

0

| Step | Description                                                                                                    | Action                |
|------|----------------------------------------------------------------------------------------------------|-----------------------|
| 7.   | If the user selected the email or text option they must                                                                | Open email/text       |
|      | access the message sent to them, enter the code in the                                                                 | message and enter     |
|      | message into the "Secure Code" space provided and click                                                                | secure code and click |
|      | submit.                                                                                                    | "submit" or           |
| 8.   | Please Note: If the user is accessing their email on the same device that they are resetting their password with, they |                       |
|      | must open another browser to do so. It is very important to                                                            |                       |
|      | will have to start over.                                                                                               |                       |
| 9.   | If the user selected the challenge questions option they                                                               | Answer challenge      |
|      | must answer two challenge questions exactly and then click                                                             | questions and click   |
|      | submit.                                                                                                    | "submit"              |

# 2.5 Creating a New Password

#### New Password

|              |                                                                     | 9                    |
|--------------|---------------------------------------------------------------------|----------------------|
| Numbers      | 🖋 Uppercase Letters 🛛 Vercase Letters 🖋 8-30 Characters 🔲 Show Text |                      |
| Confir       | m New Password                                                      |                      |
|              |                                                                     | 0                    |
| Show T       | ext                                                                 |                      |
| <u>Cance</u> | <u>l</u>                                                            | CONTINUE >           |
|              |                                                                     |                      |
| Sten         | Description                                                         | Action               |
| 10           | The user will then create a new password. The new                   | Create and enter new |
| 10.          | nassword must contain a number, an uppercase letter, a              | nassword             |
|              | lower case letter, and must be between 8-30 characters.             | pussitoru            |
|              | An example of a strong password that is easy to                     |                      |
|              | remember is something like:                                         |                      |
|              | Andthe4thbestchessplayerisme! You always want your                  |                      |
|              | passwords to be unique but easy to remember.                        |                      |
| 11.          | Please Note: Try not to use the same/similar passwords for          |                      |
|              | multiple platforms. Quite often we see students use the             |                      |
|              | same password across multiple platforms and if one of               |                      |
|              | those platforms becomes compromised then hackers may                |                      |
|              | attempt to use the password obtained through the                    |                      |
|              | compromised platform in an attempt to access a user's FSA           |                      |
|              | ID.                                                                 |                      |

12. The user must then retype their password again and click

being typed in correctly.

continue. This step is required to ensure the password is

Type in the new

click "continue"

password again and

# 2.6 Saving the Password

• You may log in with your new password

# • You may log in with your new password after 30 minutes.

| Step | Description                                                                                                    | Action                                                                                              |
|------|----------------------------------------------------------------------------------------------------|----------------------------------------------------------------------------------------------------|
| 13.  | If the user used their email or mobile phone to reset their<br>password they will be able to log in and use their FSA ID<br>immediately. We recommend that all users save the<br>password in a secure device or write it down and save it in<br>a secure location to avoid going through this process<br>again. | Save FSA ID username<br>in a secure device or<br>write it down and save<br>it in a secure location. |
| 14.  | If the user answered challenge questions then they will<br>have to wait 30 minutes before their reset password can<br>be used. We recommend that all users save the password<br>in a secure device or write it down and save it in a secure<br>location to avoid going through this process again.              | Save FSA ID username<br>in a secure device or<br>write it down and save<br>it in a secure location. |
|      | Please Note: The FSA ID username is half of an FSA ID,<br>which is used to access highly confidential information,<br>and will be used as an electronic and binding signature.<br>The user should not share this username with anyone.                                                                          | 'NA'                                                                                                |